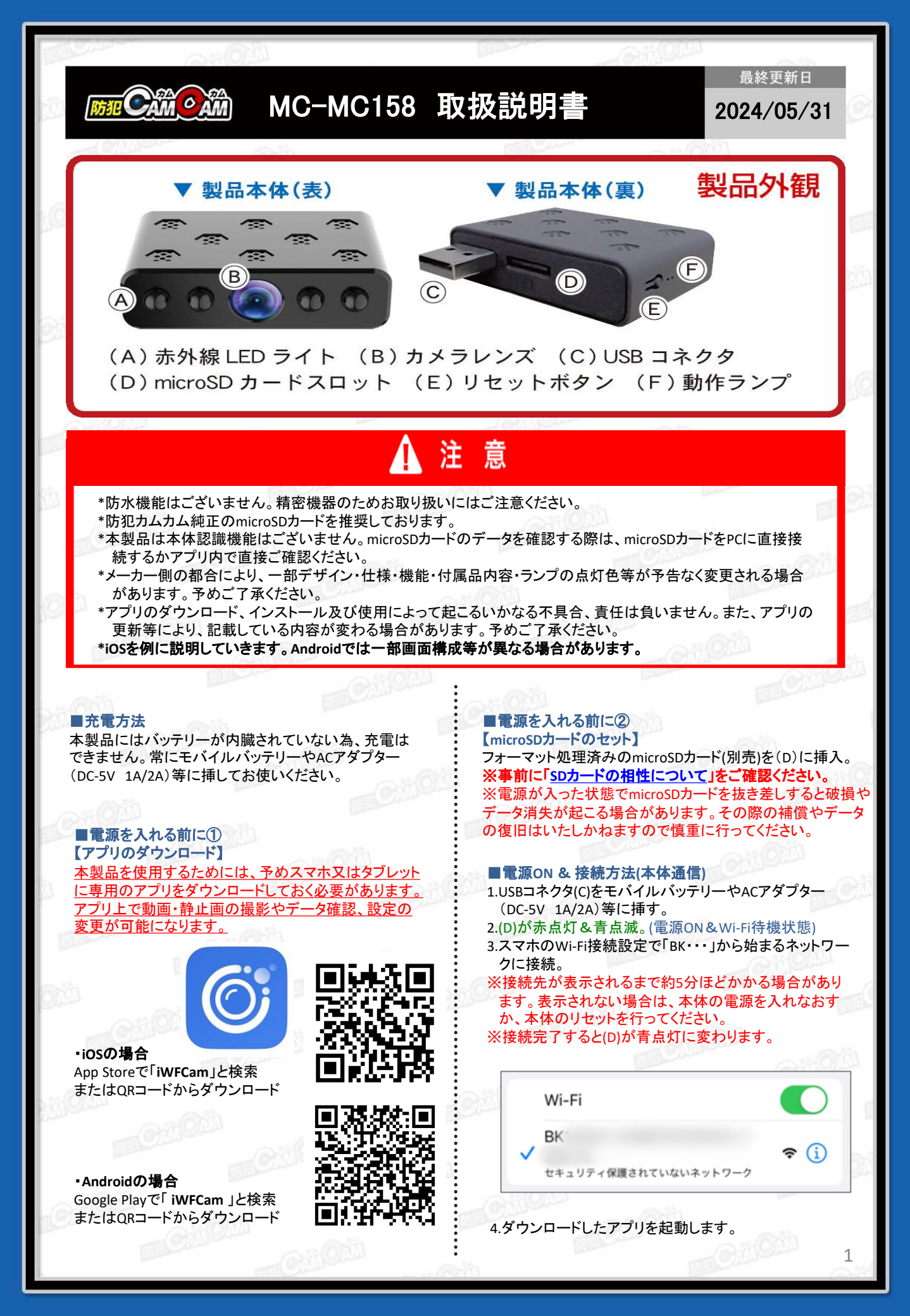

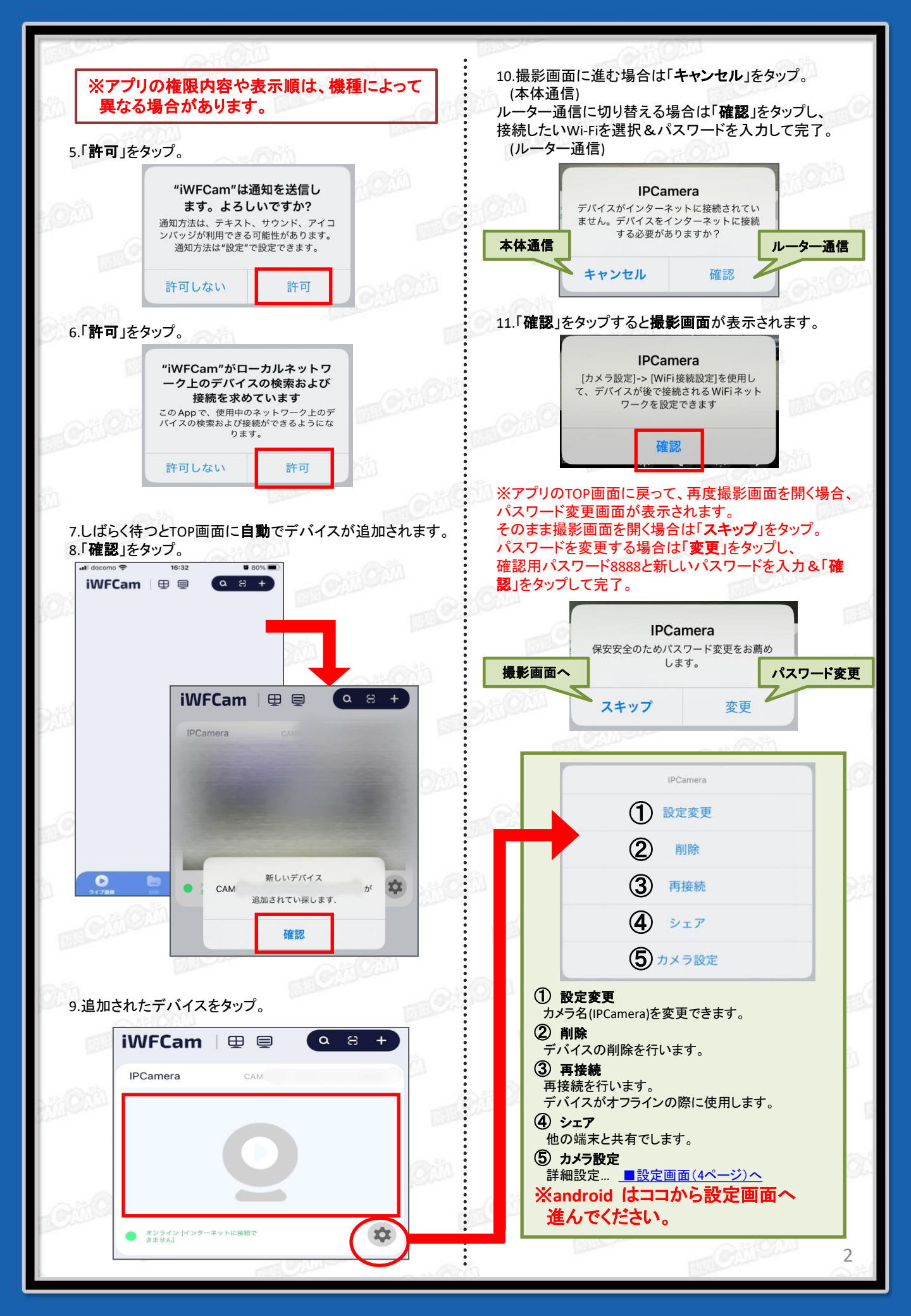

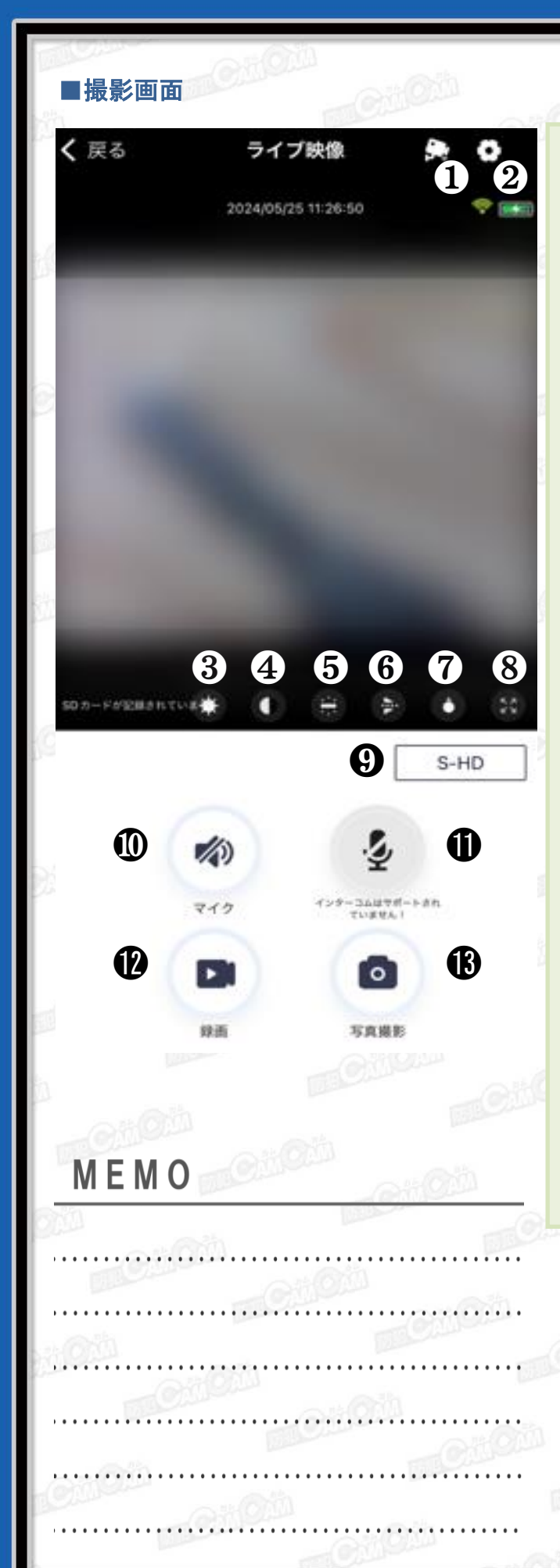

①Wi-Fi設定(ルーター通信) 遠方から遠隔操作をする際に使用します。 接続したいWi-Fiを選択し、パスワードを入力して完了。 ※接続完了までに数分かかる場合があります。 ※接続完了後は、スマホのWi-Fi接続画面の「BK・・・」

から始まるネットワークは表示されません。

②詳細設定 … <u>■設定画面(4ページ)へ</u> ※androidは表示されません。2ページ『⑤カメラ 設定』から設定画面へ進んでください。

③輝度

④コントラスト

⑤動作ランプ ON/OFF ※動作ランプをOFFにすると動作の状態が分かりづらく なります。OFFの状態でも電源が入っている場合が ありますので、接続状況等をご確認ください。

⑥上下反転

⑦赤外線 ON/OFF

⑧全画面表示

⑨画質設定(手動録画時)

①音声 ON/OFF
 手動録画の場合は任意でON/OFFの設定が必要です。
 OFFのまま手動録画をすると音声は入りません。

⑪使用しません

12手動動画撮影 開始/停止 ※画面を閉じると録画は停止します。

(1)手動写真撮影 1タップで1枚撮影されます。

■電源OFF
 1.電源ON中に本製品をコンセントから外す。
 2.動作ランプ(D)が消灯。(電源OFF)

■リセット(初期化) 電源が入っている状態で(E)を約5秒長押し。 (リセット完了) ※不具合がある場合やパスワードが分からなくなった際に使用します。 ※初期化されるまで数分かかる場合があります。 ※ルーター通信も解除されます。

| 192                                                                               | ■設定画面                                                                                                    |                               | Cillon Otion                                                                                                    |
|-----------------------------------------------------------------------------------|----------------------------------------------------------------------------------------------------|-------------------------------|----------------------------------------------------------------------------------------------------|
| ř.                                                                                | <b>く</b> ライブ画像 カメラ設定                                                                                                    |                               | ③SDカード録画設定                                                                                                    |
| ť                                                                                 | 1 2 2 2 2 2 2 2 2 2 2 2 2 2 2 2 2 2 2 2                                                                                                    | <b>2 ②</b><br>WiFi設定          | <ul> <li>■使用済み: O%</li> <li>L microSDカードの使用状況</li> <li>■録画</li> <li>L 閉じる(録画停止) /アラーム録画(動体検知録画)/<br/>連続録画/予約録画</li> <li>■解像度</li> </ul> |
| (6)                                                                               | <ul> <li>3 </li> <li>SDカード録画設定</li> </ul>                                                                                                    | <b>会 </b><br>赤外線設定            | <ul> <li>■ファイル長さ</li> <li>▲録画時間(1-60分)</li> <li>■録音</li> <li>▲動画の音声 ON/OFF</li> <li>■上書き録画</li> <li>▲ONにするとSDカードの容量が一杯になったら</li> </ul>  |
| 10                                                                                | <b>5</b> 🕒                                                                                                    | 6 🗉                           | 古いファイルから上書きされていきます。                                                                                                    |
|                                                                                   | 時刻設定                                                                                                    | その他の設定                        | (4)亦外線設定 手動/予約<br>⑤時刻設定                                                                                                    |
|                                                                                   | 0                                                                                                    |                               | の時刻設定<br>時間がズレている時は、タイムゾーンで『(GTM+9:00)<br>日本』を選択するか、『App同期』を選択します。                                                                      |
| ja<br>K                                                                           | パスワード変更                                                                                                    | システム更新                        | <ul> <li>●その他の設定</li> <li>■LED動作</li> <li>▲動作ランプON/OFF</li> <li>※赤ランプが消灯。OFFの場合でも青ランプは点灯しま</li> </ul>                                   |
| B                                                                                 | <ul> <li>3</li> <li>3</li> <li>3</li> <li>5</li> <li>5</li> <li>7</li> <li>7</li> <li>7</li> <li>8</li> <li>9</li> <li>10</li> <li>10</li> <li>10</li> <li>10</li> <li>10</li> <li>10</li> <li>10</li> <li>10</li> <li>10</li> <li>10</li> <li>10</li> <li>10</li> <li>10</li> <li>10</li> <li>10</li> <li>10</li> <li>10</li> <li>10</li> <li>10</li> <li>10</li> <li>10</li> <li>10</li> </ul> |                               | す。 ■周波数 L 50Hz/・60Hz ※日本の電源周波数は、一部地域を除き富士川(静岡県)と糸魚川(新潟県)を境に東側は50Hz、西側は60Hz となっています。詳細はお住いの地域の電力会社へご確認ください。                              |
|                                                                                   | ①アラーム設定<br>■動体検知感度                                                                                                    |                               | ⑦パスワード変更                                                                                                    |
| 2                                                                                 | - 動体検知の感度(1-量<br>■アラーム時刻表                                                                                                    | 最高~7-最小/使用不可)                 | ⑧カメラの再起動                                                                                                    |
|                                                                                   | <ul> <li>■アラーム通知をする</li> <li>■音声通知 使用しません</li> <li>■アラーム間隔</li> </ul>                                                                                                    | 時間帯の設定<br>ん。                  | <b>⑨ライブ画像</b> アプリのTOP画面に戻ります。                                                                                                    |
| 2012                                                                              | <ul> <li>►アラーム通知の間隔</li> <li>■コンテンツのプッシュ</li> <li>►検知した際の保存方<br/>(写真/短い動画/音声</li> <li>■プッシュ通知 ON/OFF</li> </ul>                                                                                                    | §(30-240秒)<br>5法<br>5付きの短い動画) | <ul> <li>①録画</li> <li>撮影した写真・動画を確認できます。</li> <li>ローカル…手動撮影したデータ</li> <li>CameramicroSDカードに保存されたデータ</li> </ul>                           |
| Ż                                                                                 | ■画面表示 ON/OFF                                                                                                    | 海合                            | ①動体検知通知<br>動体検知した際の写真/動画を確認できます。                                                                                                    |
| G/WI-FIRX E() / → → 一週16)     遠方から遠隔操作をする際に使用します。     接続したいWi-Fiを選択し、パスワードを入力して完了 |                                                                                                    |                               |                                                                                                    |
| ※接続完了までに数分かかる場合があります。<br>※接続完了後は、スマホのWi-Fi接続画面の「BK・・・」                            |                                                                                                    |                               | e Gilon                                                                                                    |
|                                                                                   | から始まるネットワークは                                                                                                    | 、表示されません。                     | 4                                                                                                    |

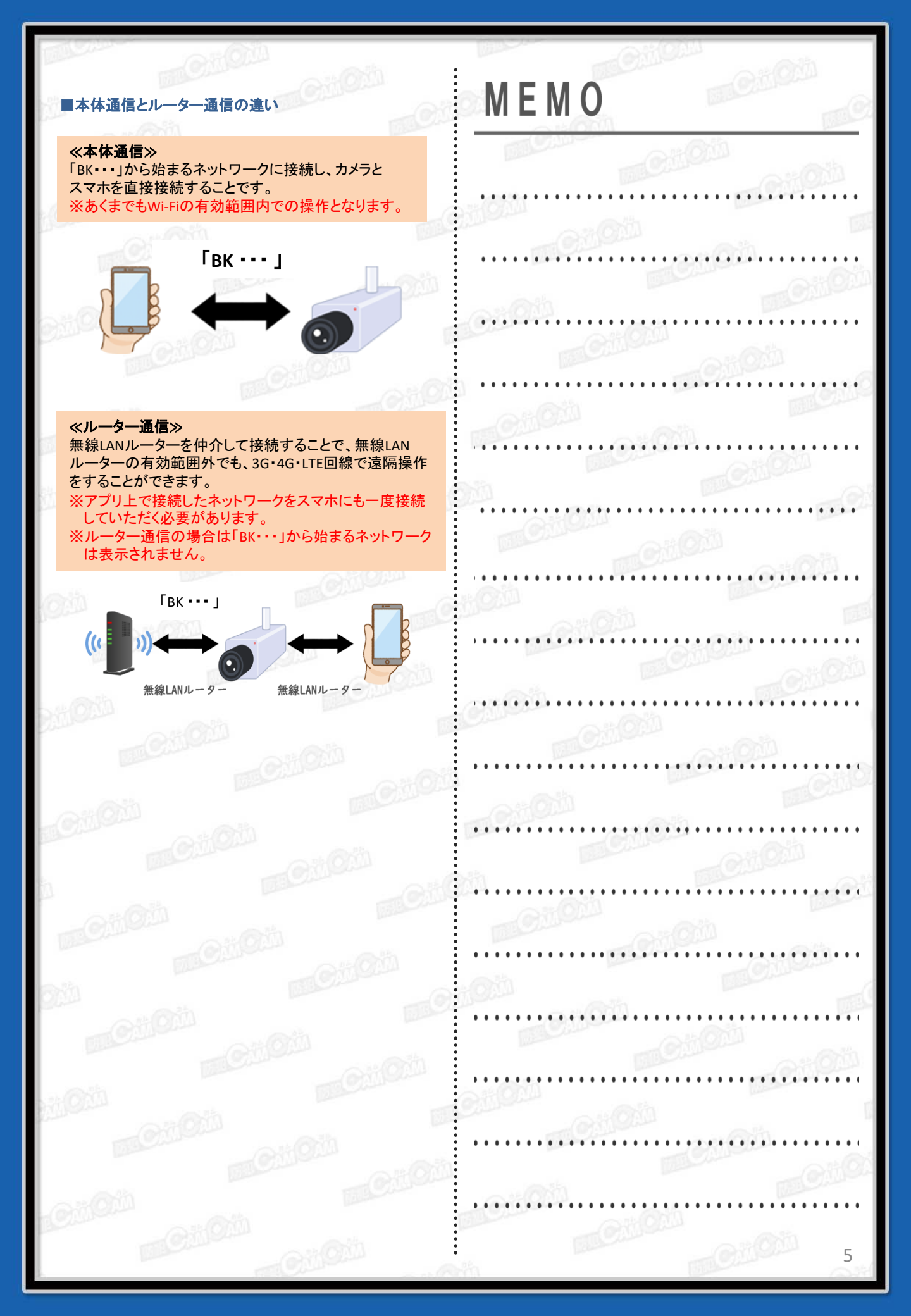